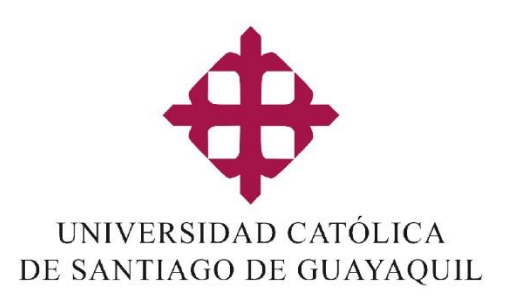

# MANUAL DE USUARIO

Pagos con Tarjetas de Crédito por Servicios en Línea para Unidades Educativas adscritas a la UCSG:

- Unidad Educativa Santiago Mayor
- Unidad Educativa Freire Stabile
- Unidad Educativa Particular "Universidad Católica"

| Versión: | Actualizado: | Elaborado/Revisado:    |
|----------|--------------|------------------------|
| 1.0      | 15-04-2020   | Organización y Métodos |

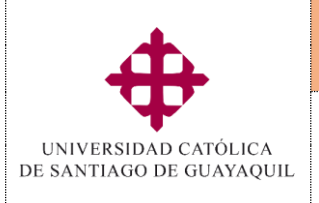

Módulo SIU

Servicios en línea

Pagos con tarjetas de crédito por Servicios en Línea para Unidades Adscritas a la UCSG

### Tabla de Contenido

| ١.    | Introducción                                                       |    |
|-------|--------------------------------------------------------------------|----|
| II.   | Objetivo                                                           | 3  |
| III.  | Usos y aplicabilidad                                               | 3  |
| IV.   | Glosario de símbolos y formatos usados en este manual              | 3  |
| V.    | Proceso                                                            | 5  |
| VI.   | Pantallas                                                          | 6  |
| 1     | 1. Ingreso al portal para pagos                                    | 6  |
| 2     | 2. Pagos en Línea/Realizar pagos                                   | 7  |
| 3     | B. Pagos con Tarjetas de Crédito cuyo emisor es Banco del Pacífico | 8  |
| 4     | <ol> <li>Pagos con Tarjetas de Crédito otros Bancos</li> </ol>     | 10 |
| VII.  | Consideraciones generales                                          | 11 |
| VIII. | . Lista de Distribución                                            | 11 |
| IX.   | Control de Cambios                                                 | 11 |

| Creado      |         | Elaborado por:         | Revisado por: | Aprobado por:        |                |
|-------------|---------|------------------------|---------------|----------------------|----------------|
| 15-04-2020  |         |                        |               |                      | Dásina 2 da 11 |
| Actualizado | Versión | Organización y Métodos | Tesorería     | Dirección Financiera | Pagina 2 de 11 |
|             | 1.0     |                        |               |                      |                |

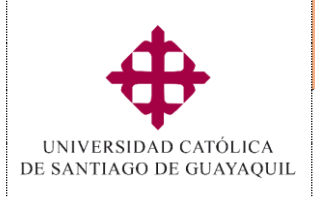

# Pagos con tarjetas de crédito por Servicios en Línea para Unidades Adscritas a la UCSG

## I. Introducción

Con el fin de proporcionar una guía para el cumplimiento de los Servicios en Línea, para el pago de valores a través de Tarjetas de Crédito, se presenta este manual para que las actividades de pago sean realizadas de manera exitosa a través del portal web de la UCSG.

## II. Objetivo

Determinar de forma breve y precisa los pasos a seguir dentro del proceso de **"Pagos** con tarjetas de crédito por Servicios en Línea para Unidades Adscritas a la UCSG", proporcionando las rutas claras a seguir en cada opción, especificados con letras y números, para el propósito antes mencionado.

#### III. Usos y aplicabilidad

Las pantallas que se muestran en el siguiente manual, aparecerán según los niveles de acceso permitidos.

#### IV. Glosario de símbolos y formatos usados en este manual

En el portal web de la UCSG se encuentran botones de gran utilidad para el correcto funcionamiento del sistema. En esta sección se detallan también los formatos usados en este manual para señalar opciones específicas e importantes para el usuario.

| Símbolo/<br>Formato | Descripción                                                                                               |
|---------------------|----------------------------------------------------------------------------------------------------|
| Grabar              | Permite <i>guardar</i> toda la información ingresada en dicha pantalla y cargarla a la base de datos.     |
| lmprimir            | Permite imprimir cualquier reporte o consulta realizada                                                   |
| o Salir             | Permite <b>salir</b> del módulo en el cual se encuentra y regresar a la pantalla principal del sistema    |
| Consultar           | Permite colocar la pantalla en modo <i>consulta</i> con el fin de realizar las búsquedas correspondientes |
| C Ejecutar          | Permite <i>ejecutar la consulta</i> realizada previamente.                                                |
| Agregar             | Permite agregar nueva información en la pantalla (nuevo registro).                                        |
| 🔀 Eliminar          | Permite <b>eliminar</b> el registro en el cual se encuentra.                                              |
| 🖉 Limpiar           | Permite <i>limpiar</i> los campos de la pantalla en caso de haber ingresado información errónea.          |

| Creado      |                | Elaborado por:         | Revisado por: | Aprobado por:        |                |
|-------------|----------------|------------------------|---------------|----------------------|----------------|
| 15-04-2020  |                |                        |               |                      | Désina 2 de 11 |
| Actualizado | Versión<br>1.0 | Organización y Métodos | Tesorería     | Dirección Financiera | Pagina 3 de 11 |

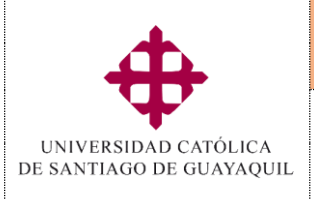

Sistema

Servicios en línea

Módulo SIU

Pagos con tarjetas de crédito por Servicios en Línea para Unidades Adscritas a la UCSG

Servicios en línea

| Valores              | Muestra una ventana con los posibles <i>valores</i> o datos a ser utilizados en el campo escogido.                                         |  |  |  |  |
|----------------------|----------------------------------------------------------------------------------------------------|--|--|--|--|
| 💄 Sesión             | Muestra una ventana que detalla información sobre la sesión.                                                                               |  |  |  |  |
| (v)                  | Señala que el campo referenciado en el manual debe ser <b>marcado</b> con<br>un checklist                                                  |  |  |  |  |
| 2                    | Señala una <b>parte especifica</b> de la pantalla de la cual requiere especial atención el usuario                                         |  |  |  |  |
|                      | Indica un <b>botón grafico</b> que cumple una función específica dentro de la<br>pantalla                                                  |  |  |  |  |
| [Regresar]           | Señala un <b>botón de texto</b> que cumple una función específica dentro de la pantalla                                                    |  |  |  |  |
| "Documentos"         | Hace referencia a un <b>bloque o sección</b> de información dentro de la<br>pantalla                                                       |  |  |  |  |
| "Factura"            | Indica un campo que es <b>alimentado automáticamente</b> por el sistema o forma parte de una lista de valores.                             |  |  |  |  |
| • Unidad             | Menciona los campos de la pantalla que deben ser <b>ingresados</b> por el usuario y tienen una <b>explicación adicional</b> en este manual |  |  |  |  |
| "Subunidad"          | Indica los campos de la pantalla que deben ser <b>ingresados</b> por el usuario pero que solamente son mencionados en este manual          |  |  |  |  |
| "Estudiantes"        | Indica el nombre de una <b>pantalla distinta</b> a la descrita en una sección de este manual                                               |  |  |  |  |
| <u>"Referencias"</u> | Indica el nombre de una <b>pestaña</b> de la pantalla                                                                                      |  |  |  |  |

| Creado      |         | Elaborado por:         | Revisado por: | Aprobado por:        |                |
|-------------|---------|------------------------|---------------|----------------------|----------------|
| 15-04-2020  |         |                        |               |                      | Désina 4 da 11 |
| Actualizado | Versión | Organización y Métodos | Tesorería     | Dirección Financiera | Pagina 4 de 11 |
|             | 1.0     |                        |               |                      |                |

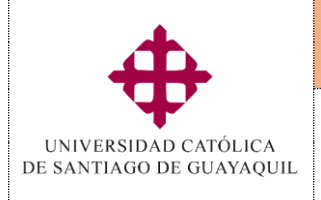

Pagos con tarjetas de crédito por Servicios en Línea

para Unidades Adscritas a la UCSG

Sistema

Servicios en línea

Módulo SIU

Servicios en línea

#### V. Proceso

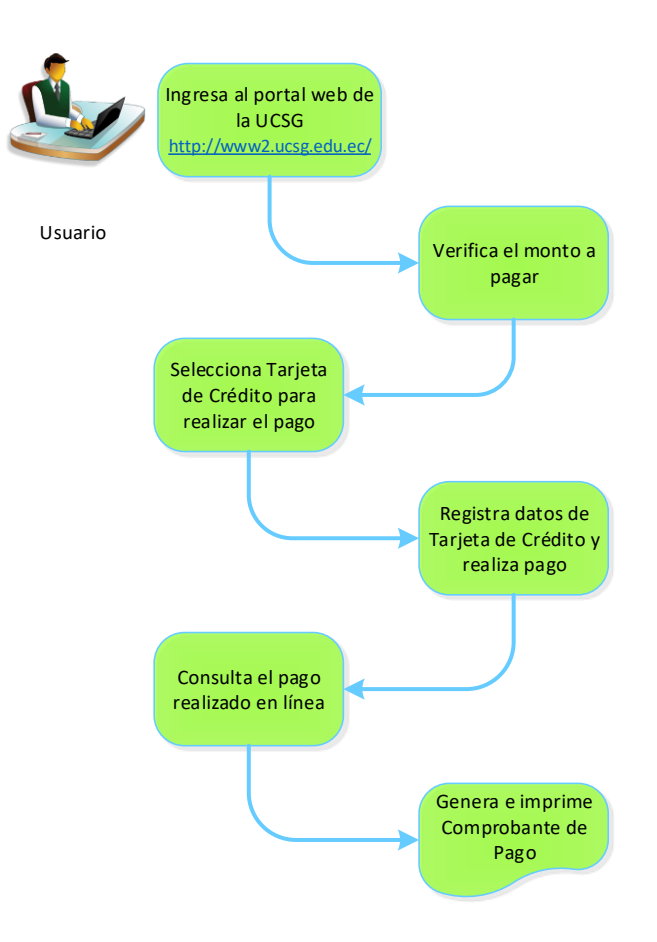

| Creado      |         | Elaborado por:         | Revisado por: | Aprobado por:        |                |
|-------------|---------|------------------------|---------------|----------------------|----------------|
| 15-04-2020  |         |                        |               |                      | Désina E da 11 |
| Actualizado | Versión | Organización y Métodos | Tesorería     | Dirección Financiera | Pagina 5 de 11 |
|             | 1.0     |                        |               |                      |                |

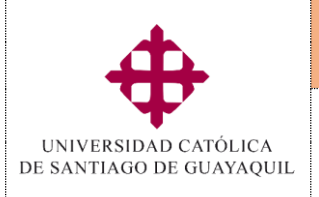

Pagos con tarjetas de crédito por Servicios en Línea

para Unidades Adscritas a la UCSG

Sistema

Servicios en línea

Módulo SIU

Servicios en línea

#### VI. Pantallas

#### 1. Ingreso al portal para pagos

Opción: 1 Link directo https://www46.ucsg.edu.ec/PagosEnLinea/Identificacion.htm

Opción 2:

Al ingresar al link <u>https://www.ucsg.edu.ec/</u> el usuario debe dar clic en la parte inferior de la página en <u>"Instituciones Adscritas"</u>, en este caso Santiago Mayor.

# PAGO DE INSTITUCIONES ADSCRITAS

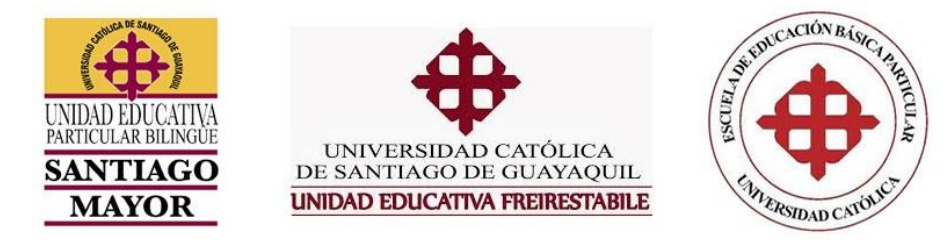

Después de dar clic en la Institución Adscrita correspondiente se visualiza la siguiente pantalla.

En esta pantalla para poder realizar el pago se deben llenar los siguientes campos: (2)

- Institución.-
- Número de cedula del estudiante.-

|                                       | Ψ                                                                    |
|---------------------------------------|----------------------------------------------------------------------|
|                                       | Ŧ                                                                    |
|                                       | UNIVERSIDAD CATOLICA                                                 |
|                                       | DE SANTIAGO DE GUAYAQUIL                                             |
|                                       |                                                                      |
|                                       | Sistema de Pagos en Línea                                            |
|                                       | Sistema de l'agos en emed                                            |
|                                       |                                                                      |
|                                       |                                                                      |
|                                       |                                                                      |
| Para poder realizar los pagos, debe s | eleccionar la Institución e ingresar el número de cédula del estudia |
|                                       |                                                                      |
| 2 Institución:                        |                                                                      |
| SELECCIONAR                           | Ŧ                                                                    |
|                                       |                                                                      |
| Número de cédula del estudiante:      |                                                                      |
| L                                     |                                                                      |
|                                       |                                                                      |

| Creado      |         | Elaborado por:         | Revisado por: | Aprobado por:        |                |
|-------------|---------|------------------------|---------------|----------------------|----------------|
| 15-04-2020  |         |                        |               |                      | Désina C da 11 |
| Actualizado | Versión | Organización y Métodos | Tesorería     | Dirección Financiera | Pagina 6 de 11 |
|             | 1.0     |                        |               |                      |                |

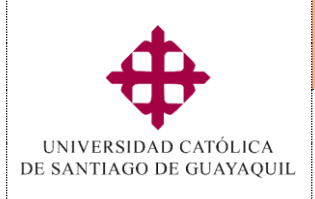

Servicios en línea

## En este caso es "Unidad Educativa Santiago Mayor" (3)

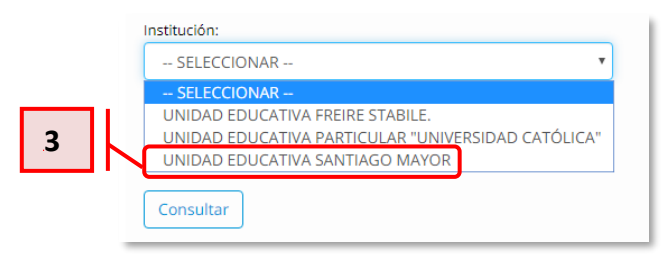

Una vez ingresada la Unidad educativa, deberá inresar la cédula del **Estudiante (4)**:

|   | Institución:                                   |  |
|---|------------------------------------------------|--|
|   | UNIDAD EDUCATIVA SANTIAGO MAYOR                |  |
| 4 | Número de cédula del estudiante:<br>0956187645 |  |
|   | Consultar                                      |  |

#### 2. Pagos en Línea/Realizar pagos

Una vez ingresada la cédula de identidad del alumno se puede visualizar la siguiente pantalla en la que se encuentra los siguientes campos: *"Institución", "Número de Cédula" y "Nombre del estudiante"* (1)

En la parte inferior se visualiza el detalle de los valores que podrán ser cancelados a través de Tarjeta de Crédito. Para cancelar dicho valor se lo debe marcar con un visto (v), ubicado al lado derecho de la columna *"total"*. Al final de la pantalla se mostrará el *"monto a pagar"*, deberá dar clic en el botón [Realizar Pago] (2).

|                             |                |                                |                                                           |                                        |                                                      |                    |                        | _                         |      |            |
|-----------------------------|----------------|--------------------------------|-----------------------------------------------------------|----------------------------------------|------------------------------------------------------|--------------------|------------------------|---------------------------|------|------------|
|                             |                | nstituc <mark>ión:</mark> UNIC | AD EDUCATIVA SANTIAGO MAYOR Númer                         | o de cédula: 095618764                 | 15 Nombre del Estu                                   | idiante: FLORIL NE | EIRA STYLIANOS JOSU    | E                         |      |            |
|                             |                | IMPORTANT                      | : Para poder continuar con el proceso de pago, o          | debe escoger las transac<br>en el botó | cciones por la fecha de me<br>n <b>Realizar Pago</b> | es en orden, desde | e la mas antigua hasta | i la más reciente, y haga | clic |            |
|                             | i i            | Nº Orden                       | Descripción                                               | Mes D                                  | euda Plazo Pago                                      | Subtotal 2         | Interés Nota           | Crédito Total             |      |            |
|                             |                | 70812                          | PENSION UNIDAD EDUCATIVA SANTIAGO MA<br>ESCOLAR 2019-2020 | YOR PERIODO ABR-20                     | 019 30-ABR-2019                                      | 1.00               | 0.00                   | 0.00 1.00                 |      |            |
|                             |                | 69820                          | PENSION UNIDAD EDUCATIVA SANTIAGO MA                      | YOR PERIODO ABR-20                     | 019 30-ABR-2019                                      | 331.61             | 0.00                   | 0.00 331.61               |      |            |
|                             | Í              |                                | 2 Mont                                                    | to a pagar                             | r: \$                                                | 1.00               | Real                   | izar Pago                 |      |            |
|                             |                |                                | ]                                                         |                                        |                                                      |                    |                        |                           |      |            |
| <b>Creado</b><br>15-04-2020 |                | Elabo                          | orado por:                                                | Revisado                               | por:                                                 |                    | Aprobad                | o por:                    |      | Dágina 7 d |
| Actualizado                 | Versión<br>1.0 | Orga                           | inización y Métodos                                       | ٢                                      | lesorería                                            |                    | Dirección              | Financiera                | l    | ragina 7 o |

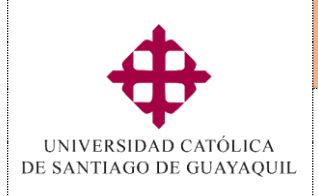

Pagos con tarjetas de crédito por Servicios en Línea

para Unidades Adscritas a la UCSG

Servicios en línea

Módulo SIU

Servicios en línea

Es importante la siguiente consideración:

Seleccionar las transacciones en <u>orden de acuerdo a la fecha, desde la más antigua</u> <u>hasta la más reciente,</u> es decir si tiene pendiente de pago los meses de enero, febrero y marzo, deberá seleccionar enero y febrero para poder seleccionar marzo.

| IMPORTANTE: Para poder continuar con el proceso de pago, debe escoger las transacciones por la fecha de mes en orden, desde la mas antigua hasta la más reciente, y haga clic<br>en el botón Realizar Pago |
|----------------------------------------------------------------------------------------------------|
|                                                                                                    |

3. Pagos con Tarjetas de Crédito cuyo emisor es Banco del Pacífico

Para realizar pagos con tarjeta de crédito emitida por el banco pacifico se debe ingresar a la siguiente pantalla, la misma que muestra en la parte superior el *"Rubro a Pagar"* y el *"Monto a Pagar"* (1).

|                                                 | UNIVERSIDAD CATÓLICA<br>DE SANTIAGO DE GUAYAQUIL                            |   |
|-------------------------------------------------|-----------------------------------------------------------------------------|---|
| E Pagos con Tarjeta de crédit<br>Rubro a Pagar: | PAGO UESM                                                                   |   |
| • >                                             |                                                                             | 2 |
|                                                 | ? Preguntas frecuentes DiacetoPay                                           |   |
| ✓ He leido y estoy de acuerdo                   | con los Términos y Condiciones para el uso de este sitio de pagos.<br>Pagar |   |

Para proceder al pago marcar la opción Pacificard (2) marcar con un visto (v), para aceptar los términos y condiciones y se procede a dar clic en el botón [Pagar] (3).

| Creado      |         | Elaborado por:         | Revisado por: | Aprobado por:        |                |
|-------------|---------|------------------------|---------------|----------------------|----------------|
| 15-04-2020  |         |                        |               |                      | Désina 0 da 11 |
| Actualizado | Versión | Organización y Métodos | Tesorería     | Dirección Financiera | Pagina 8 de 11 |
|             | 1.0     |                        |               |                      |                |

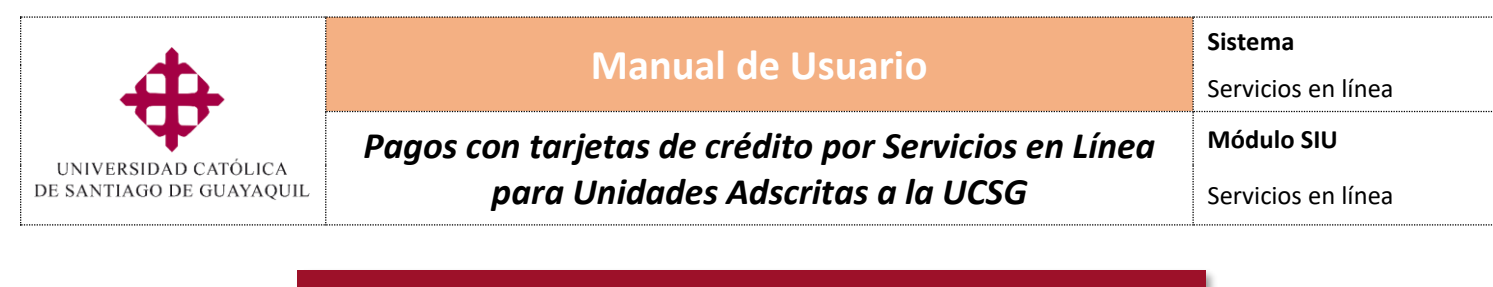

|                                                                     |                        |                                                       |             | VERSIDAD CATOLICA<br>SANTIAGO DE GUAYAQUIL |
|---------------------------------------------------------------------|------------------------|-------------------------------------------------------|-------------|--------------------------------------------|
| Datos de Compra<br>Comercio:<br>Nro. de orden:<br>Nombre:<br>Monto: | UCSG<br>USD 28         | WEB<br>2.35                                           |             |                                            |
| Código de Segu                                                      | uridad:                | Número de Tarjeta:<br>Fecha de expiración:<br>Enero V | <b>VISA</b> | 5                                          |
| reverso (                                                           | de sú tarjeta )<br>Can | celar                                                 | Continuar   |                                            |

En la siguiente pantalla se observan dos bloques, en el primero "Datos de compra" (4) se encuentra la siguiente información que se cargan automáticamente:

- **Comercio.** Hace referencia al nombre de la Institución y el servicio en línea, en este caso se muestra UESM WEB.
- Nro. de orden. Se refiere al número que se genera en la orden de pago.
- Monto. Indica la cantidad que a cancelar.

En el segundo bloque *"Datos de Tarjeta"* (5), se selecciona el Tipo de Tarjeta, para este efecto será Visa, a continuación, el usuario deberá ingresar los siguientes datos:

- Número de Tarjeta.- Ingresar el número de la tarjeta de crédito.
- Código de seguridad.- Ingresar los 3 últimos dígitos del reverso de la tarjeta de crédito.
- Fecha de expiración.- Seleccionar mes y año.

Dar clic en [Continuar] para proceder al pago del mismo.

| Creado      |         | Elaborado por:         | Revisado por: | Aprobado por:        |                |
|-------------|---------|------------------------|---------------|----------------------|----------------|
| 15-04-2020  |         |                        |               |                      | Désina O da 11 |
| Actualizado | Versión | Organización y Métodos | Tesorería     | Dirección Financiera | Pagina 9 de 11 |
|             | 1.0     |                        |               |                      |                |

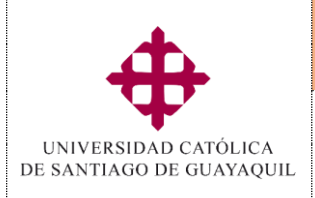

Pagos con tarjetas de crédito por Servicios en Línea para Unidades Adscritas a la UCSG Servicios en línea

Módulo SIU

Servicios en línea

#### 4. Pagos con Tarjetas de Crédito otros Bancos

Para realizar el pago con tarjetas de crédito cuyo emisor no sea el Banco del Pacífico, se debe ingresar en la siguiente pantalla "Place to Pay" (2).

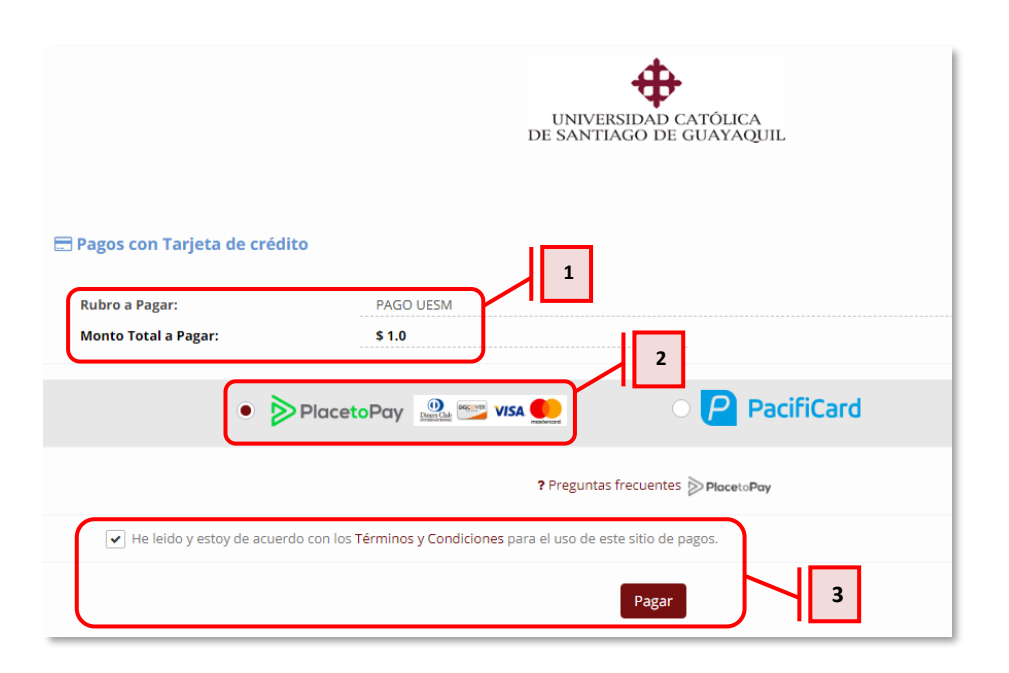

Los campos **"Rubro a pagar"**, **"Monto Total a Pagar"**, se cargan automáticamente **(1)**. Adicional se deberá escoger el botón "*Place to Pay*" **(2)**, marcar con un visto **(V)**, el recuadro de términos y condiciones y proceder a dar clic en [Pagar] **(3)**.

A continuación el usuario deberá ingresar los datos de la tarjeta de crédito seleccionada:

• Número de Tarjeta.- Ingresar el número de la tarjeta de crédito.

| Creado        |         | Elaborado por:         | Revisado por: | Aprobado por:        |                 |
|---------------|---------|------------------------|---------------|----------------------|-----------------|
| 15-04-2020    |         |                        |               |                      | Dácina 10 da 11 |
| Actualizado V | /ersión | Organización y Métodos | Tesorería     | Dirección Financiera | Pagina 10 de 11 |
|               | 1.0     |                        |               |                      |                 |

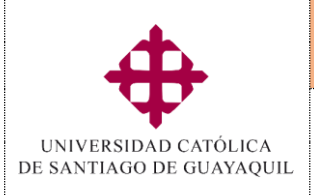

Módulo SIU

Pagos con tarjetas de crédito por Servicios en Línea para Unidades Adscritas a la UCSG

- Código de seguridad (CVV).- Ingresar los 3 últimos dígitos del reverso de la tarjeta.
- Fecha de vencimiento.- Ingresar la fecha de vencimiento de la tarjeta de crédito.

El usuario mediante un visto si desea puede guardar los datos de su tarjeta de crédito para futuros pagos.

Dar clic en [Continuar] a continuacion muestra la siguiente pantalla:

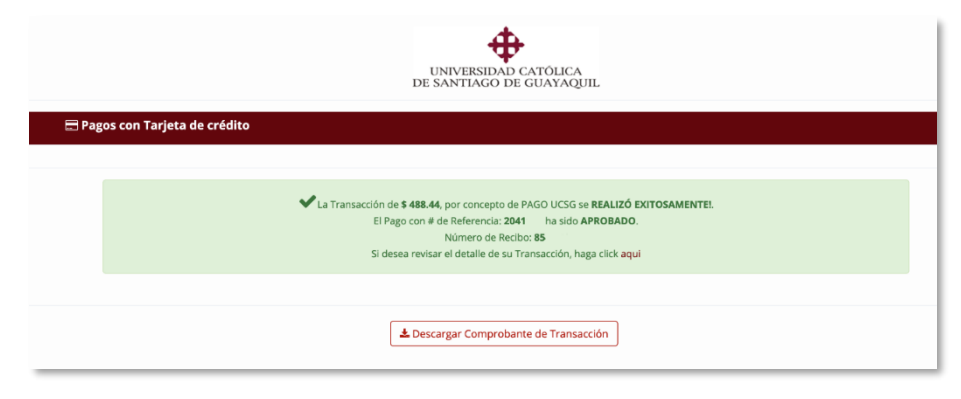

En esta pantalla se indica al usuario que el pago ha sido realizado con éxito y permite descargar el comprobante de la transacción.

#### VII. Consideraciones generales

**1.** Este proceso aplica para todos los usuarios que realicen pagos con tarjetas de créditos a través de servicios en línea.

#### VIII. Lista de Distribución

| Manual de | Usuario Pago con Tarjetas de crédito – servicios en línea |
|-----------|-----------------------------------------------------------|
| Orden     | Unidad o Subunidad                                        |
| 01        | Financiero                                                |
| 02        | Unidades Adscritas a la UCSG                              |
| 03        | Usuario (Pagador)                                         |

#### IX. Control de Cambios

| Manual de Usuario Pago con Tarjetas de crédito – servicios en línea |                                                                                          |                |               |                                        |  |  |
|---------------------------------------------------------------------|------------------------------------------------------------------------------------------|----------------|---------------|----------------------------------------|--|--|
| Versión                                                             | Descripción                                                                              | Elaborado por: | Revisado por: | Aprobado por:                          |  |  |
| 1.0                                                                 | Elaboración de Manual de<br>Usuario: Pago con tarjeta de<br>crédito – servicios en línea | Analista O&M   | Jefe de O&M   | Dirección<br>Financiera y<br>Tesorería |  |  |
|                                                                     |                                                                                          | 15-04-2020     | 16-04-2020    | 16-04-2020                             |  |  |

| Creado      |         | Elaborado por:         | Revisado por: | Aprobado por:        |                 |
|-------------|---------|------------------------|---------------|----------------------|-----------------|
| 15-04-2020  |         |                        |               |                      | Désina 11 da 11 |
| Actualizado | Versión | Organización y Métodos | Tesorería     | Dirección Financiera | Pagina 11 de 11 |
|             | 1.0     |                        |               |                      |                 |